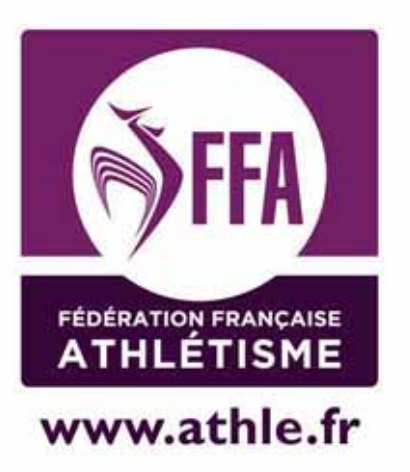

# Calorg Renouveler Minscription de sa compétition

Mis à jour le 21/05/2014

# Guide Calorg pour les organisateurs Ayant créé une compétition l'année précédente

# Table des matières

| Je suis un organisateur de courses                                   | р3  |
|----------------------------------------------------------------------|-----|
| Me connecter à Calorg                                                | p4  |
| Dupliquer mes Compétitions                                           | p6  |
| Vérifier mes Compétitions                                            | p9  |
| Vérifier mes Epreuves ou courses dans le cadre de chaque compétition | p10 |
| Vérifier mes Epreuves de cross                                       | p12 |
| Vérifier mes contacts                                                | p14 |
| Valider mes Compétitions                                             | p15 |
| Retrouver mon mot de passe                                           | p17 |
| Annexe 1 visibilité et promotion de ma compétition                   | p19 |
|                                                                      |     |

Les informations non sensibles :

-Les contacts
-Les adresses sites web
-Le prix d'engagement
-Le lieu de départ
-douche parking

Vous pouvez les modifier à tout moment, afin de fournir aux coureurs des informations à jour

# Je suis un organisateur de courses...

(Merci à Maria Farina Casal cda 31)

Sur <u>www.athle.fr/calorg</u>, je dois :

#### 1) Vérifier ma fiche organisateur

2) Dupliquer mes Compétitions

#### 3) Vérifier la fiche informations détaillées

Elle comporte toutes les informations utiles aux coureurs (liens vers vos sites web, conditions diverses de votre compétition)

4) Vérifier mes *Epreuves* ou courses dans le cadre de chaque compétition

#### 5) Vérifier vos contacts

A vous de noter les coordonnées téléphoniques ou mails des personnes à joindre pour avoir des renseignements sur votre compétition. Un contact technique, un contact engagement, un contact presse à votre convenance. Si aucun contact n'est déclaré, c'est le contact organisateur qui est utilisé

Attention : Toutes les informations saisies aux points 2, 3, 4 et 5 ci-dessus sont importantes car ce sont les éléments qui seront mis en avant, qui donneront une visibilité de vos compétitions auprès des coureurs, responsables de clubs ou d'associations, ou encore journalistes sur les sites fédéraux <u>www.athle.fr</u> ou <u>www.jesuisuncoureur.com</u> (\*)

#### 6) Valider mes Compétitions

La saisie des informations peut être faite dans la foulée, ou bien à différentes connexions, à condition d'enregistrer à chaque fois votre travail. Une fois que vous avez rempli toutes les informations qui concernent vos manifestations, vous devez *Valider* chacune des compétitions (ensemble ou lors de différentes connexions). Cette commande peut être annulée tant qu'aucune structure fédérale n'est intervenue.

Si la compétition a été validée par la CDCHS, vous ne pourrez plus modifier certaines informations dites *sensibles*, la date et le nom de la manifestation, par exemple.

Les autres informations seront modifiables à tout moment.

Prenez, donc, le temps de tout vérifier tranquillement avant de *Valider la compétition* et donner la main à votre CDCHS.

Dès que vous avez validé, votre CDCHS reçoit un message et doit *Valider* ou pas, chacune des *Compétitions* créées.

Si votre compétition n'a pas de label ou un label départemental, dès la validation de la CDCHS, votre compétition apparaîtra sur les sites grand public <u>www.athle.fr</u> et <u>jesuisuncoureur.com</u>(\*)

Si vous demandez un label au moins régional pour une épreuve, après avoir validé votre Compétition, vous devez imprimer la *Fiche Compétition* (rubrique Téléchargement) et l'adresser accompagnée du chèque de règlement du montant du label à l'adresse de votre CRCHS. La compétition ne sera en ligne que lorsque la CDCHS, puis la CRCHS et la CNCHS auront validé le

La competition ne sera en ligne que lorsque la CDCHS, puis la CRCHS et la CNCHS auront valide le label.

Vous trouverez un guide d'utilisation simple dans les pages suivantes. En de problème de connexion, adressez-vous à <u>admin.siffacalorg@athle.fr</u>

Bonne saisie à tous !

(\*) Voir annexe 1 à la fin de ce document

# 1) Me connecter à Calorg

| Je me connecte à : <u>http://www.athle.fr/calorg</u><br>Adresse à noter dans la barre du navigateur |
|----------------------------------------------------------------------------------------------------|
| FFA - Gestion du Calendrier des Organisateurs - Windows Internet Explorer                           |
| ← ← http://www.athle.fr/calorg/                                                                     |
| Fichier Edition Affichage Favoris Outils ?                                                          |
| Favoris 📸                                                                                           |
| O FFA - Gestion du Calendrier des Organisateurs                                                     |

Première identification : Utilisateur : calorg Mot de passe : calorg2013

| Sécurité de Windows        |                                                                                                    |
|----------------------------|----------------------------------------------------------------------------------------------------|
| Connesion à 62.23.133.165. | Authentification requise Saisissez le nom et le mot de passe pour https://62.23.133.165 Utilisateur : Mot de passe : OK Annuler |
|                            | ou                                                                                                    |

(mêmes codes pour tous les organisateurs)

J'arrive à la page d'accès de Calorg. Je note mes codes de l'an dernier et je valide.

| Bienvenue su<br>des compétiti<br>par les organi | r le calendrier<br>pns proposées<br>sateurs |
|-------------------------------------------------|---------------------------------------------|
| Code d'acc<br>Mot de pas                        | ês :                                        |
| Mot de passe oublié ?                           | Annuler Valider                             |
| Vous n'avez pas de compl                        | Créer un compte                             |

Si j'ai oublié mon mot de passe je clique ici

Je reçois un mail avec mon code d'accès et mon mot de passe

#### J'ai accès au site

| A series of series of provide the series of the series of |                                                  |                                                    |                                                    | ner                     |
|----------------------------------------------------------------------------------------------------|--------------------------------------------------|----------------------------------------------------|----------------------------------------------------|-------------------------|
| Page Accueil                                                                                                    | Identification                                   | Mes Compétitions                                   | Téléchargements                                    | Nom de la<br>rubrique   |
| Affiche le message<br>de bienvenue                                                                                                    | Permet de modifier<br>mon profil<br>organisateur | Permet de créer ou<br>modifier mes<br>compétitions | Permet de<br>télécharger mes<br>fiches ou fichiers | Permet de se<br>repérer |
| #                                                                                                    |                                                  | Ŧ                                                  | *                                                  | Accueil                 |

1) Vérifier ma fiche organisateur (en cliquant sur la clé)

Dans la rubrique *Identification*, je vois ma fiche *Organisateur*, que je peux *Modifier* en cliquant sur le bouton ad-hoc.

|   | to Admitistration                                                                                                    | Anna de Trepatantina                                                                                                    | Test Drome              |
|---|----------------------------------------------------------------------------------------------------|----------------------------------------------------------------------------------------------------|-------------------------|
| - |                                                                                                    | Department in other house                                                                                                    | IDN OD ATHLE DROME      |
|   | Profil in Despending Trail Profile                                                                                                    | Control Name                                                                                                    | Serve heat              |
|   | and the second second second second second                                                                                                    | and the second second se | pant mark               |
|   | and a second to construct the second and the                                                                                                    | Finalise mass to got index                                                                                                    | CORRESPONDANT +         |
|   | Contractions: New York Ave.                                                                                                    | the second second second second                                                                                                    | Sett 2020               |
|   | Freedom your event                                                                                                    |                                                                                                    | (permangenis/Signal.com |
|   | And Andrew Statistics                                                                                                    | Advance April 1                                                                                                    |                         |
|   | the second term                                                                                                    | April 2                                                                                                    |                         |
|   | A Second procession                                                                                                    | Bare 2                                                                                                    | Marbait.                |
|   | April 2                                                                                                    | Colle probability 9.4                                                                                                    | perior Deverys Gaussian |
|   | Date of Control Musicous Database                                                                                                    | Perito                                                                                                    | The FRANCE              |
|   |                                                                                                    | Tätäphone                                                                                                    |                         |
|   | Talent et al.                                                                                                    | 1 Storuge                                                                                                    |                         |
|   | Star and                                                                                                    | Date direct                                                                                                    |                         |
|   | And a second second sec |                                                                                                    |                         |

Attention, la fenêtre qui s'ouvre permet de modifier quelques informations, comme le nom du contact, l'adresse postale, le téléphone, etc, mais le nom de l'organisateur et le département de rattachement ne sont pas modifiables. Pour ceux-ci, il faut contacter la CDCHS.

Une fois la fiche corrigée, je Valide.

Je peux aussi changer mon mot de passe :

| Chiergement thi mit de patie |                                                                                                    |
|------------------------------|----------------------------------------------------------------------------------------------------|
| Ascess met de passe :        | Mot de passe:8 caractères avec une lettreMAJUSCULE, une lettreminuscule, un chiffre et uncaractère spécial. (!?*\$ et plusencore)Exemple :Drome26! |
|                              |                                                                                                    |

# 2) Dupliquer mes Compétitions

Il faut aller à la rubrique *Mes Compétitions*, (cliquer sur la coupe)

| Les plus vuites Débuter avec Fierfux                                                                                                    | The sector ITTLE SOCALSI |                                                      |                                                                               |                                                                |                                                                                                    |                                                                                      |             |
|----------------------------------------------------------------------------------------------------|--------------------------|------------------------------------------------------|-------------------------------------------------------------------------------|----------------------------------------------------------------|----------------------------------------------------------------------------------------------------|--------------------------------------------------------------------------------------|-------------|
| Image: Construction         State         State <th>Ten</th> <th>2215<br/>2215<br/>2214<br/>2214<br/>2214<br/>2214<br/>2214</th> <th>Date<br/>25122014<br/>32505014<br/>251050014<br/>35050014<br/>38050014<br/>38050014</th> <th>vva<br/>Tari<br/>ostanci ilun sener<br/>ostance<br/>ostance<br/>tel</th> <th>0000 (<br/>0000 (<br/>0000) (<br/>0000 (<br/>0000) (<br/>0000 (<br/>0000) (<br/>0000 (<br/>0000) (<br/>0000) (<br/>0000 (<br/>0000) (<br/>0000) (<br/>000) (<br/>000) (<br/>000) (<br/>000) (<br/>000)</th> <th>Dread<br/>Train<br/>T23<br/>T23<br/>T23<br/>T23<br/>T23<br/>T23<br/>T23<br/>T23<br/>T23<br/>T23</th> <th><b>医氏尿道</b></th> | Ten                      | 2215<br>2215<br>2214<br>2214<br>2214<br>2214<br>2214 | Date<br>25122014<br>32505014<br>251050014<br>35050014<br>38050014<br>38050014 | vva<br>Tari<br>ostanci ilun sener<br>ostance<br>ostance<br>tel | 0000 (<br>0000 (<br>0000) (<br>0000 (<br>0000) (<br>0000 (<br>0000) (<br>0000 (<br>0000) (<br>0000) (<br>0000 (<br>0000) (<br>0000) (<br>000) (<br>000) (<br>000) (<br>000) (<br>000) | Dread<br>Train<br>T23<br>T23<br>T23<br>T23<br>T23<br>T23<br>T23<br>T23<br>T23<br>T23 | <b>医氏尿道</b> |
|                                                                                                    |                          | 1                                                    |                                                                               | -                                                              | -                                                                                                    | inder                                                                                |             |

Je clique sur la compétition que je veux dupliquer

| ATHLETISHE                                                                                                    | Gestion des épreuves - 162396 - Marat                                                   | hon des escargots                                     |                                 |          |                                                                                 |                      |            |
|----------------------------------------------------------------------------------------------------|-----------------------------------------------------------------------------------------|-------------------------------------------------------|---------------------------------|----------|---------------------------------------------------------------------------------|----------------------|------------|
| child<br>child<br>child | Competition: 182201-2015<br>Nom : Manaham des insumptio<br>Date Competition : 1206/2014 | Département ;<br>Ville ;<br>Stade i<br>Organisation ; | DJS<br>NOMASS SUN<br>Feat Drome | ISM.     | Familie: ISS Hors State<br>Type I Mt. Meeting - Cour<br>Weeks B BP Departmental |                      | ir - Cinus |
| Informations Génératos                                                                                                    | Contra Energy a                                                                         |                                                       |                                 | -        | Later Dees                                                                      |                      | Else -     |
| Irdormations détaillées                                                                                                    | U 1 295 Marstron<br>U 1 2 D23 Gaures M3 non officially animation automs                 |                                                       | 15                              | DJ<br>EM | 22                                                                              | 12092014<br>32082814 | Y          |
| Gestion des épreuves                                                                                                    |                                                                                         |                                                       |                                 |          |                                                                                 |                      |            |
| Contacts                                                                                                    |                                                                                         |                                                       |                                 |          |                                                                                 |                      |            |
| Valider la competition                                                                                                    |                                                                                         |                                                       |                                 |          |                                                                                 |                      |            |
| Téléchamement                                                                                                    |                                                                                         |                                                       | _                               | _        |                                                                                 |                      | _          |

Je vais dans informations générales et je duplique la compétition

| Alexandron des antargaits<br>Marathon des antargaits<br>no nomicoris | Département : en<br>Ville : aotitant s<br>Thate :<br>Organit tion : Seal Drom | Familie 1<br>Type r<br>Niveau f                                                                                                    | HS Hors Made<br>ME Meeting - Course - Crisis<br>Of Departmental |
|----------------------------------------------------------------------|-------------------------------------------------------------------------------|----------------------------------------------------------------------------------------------------|-----------------------------------------------------------------|
|                                                                      | Number de pompiliter 162206                                                   | *****                                                                                                    |                                                                 |
|                                                                      | The Marathon des escargots                                                    |                                                                                                    |                                                                 |
|                                                                      | Date de Corgettion (2000/2014 Durier (en pure) 1 He                           | an 2000                                                                                                    |                                                                 |
| Départament de rettaintain                                           | ent (ex. 501 peur fair) - 835. CD ATHLE DROME                                 |                                                                                                    |                                                                 |
|                                                                      | ( State )                                                                     |                                                                                                    |                                                                 |
|                                                                      | Vier DOMAN'S SUR ISERE                                                        |                                                                                                    |                                                                 |
|                                                                      |                                                                               |                                                                                                    |                                                                 |
|                                                                      | Pays FRA TRANCE                                                               |                                                                                                    |                                                                 |
|                                                                      | Alexandron des antargois<br>Marenton des antargois<br>est                     | Alexandrement 2 424<br>Marentoni des ansangelts<br>es 2 Vier 2 Vier 2 Alexandrement 2 424<br>Vier 2 Alexandrement 2 224<br>Vier 2 Vier 2 | Addition (2015)     Marenthon files assamption     Type (       |

Une fenêtre s'ouvre avec les infos compétition de l'an dernier. Je corrige éventuellement et j'ajoute la date.

Je ne peux pas remplir le numéro de compétition, qui s'affiche pour le moment XXXXXX. Dès que je **Valide** ce premier écran, la base de données de la fédération attribuera automatiquement le numéro officiel de la *Compétition*.

| Abut<br>Linearti (2)<br>Line<br>Line<br>Line<br>Line<br>Line<br>Line<br>Line<br>Line | Competition : Here Hitte<br>Nems Standard Real<br>Date Competition : 1200-2014 | Département<br>Vile ;<br>Stade :<br>Organisation | a Kat<br>Robina Sub Mene<br>Taxt Drome | Familie :<br>Type :<br>Montas ( | H3 Hora 305de<br>MC Meeting - Course - Crime<br>DP Departmental |
|--------------------------------------------------------------------------------------|--------------------------------------------------------------------------------|--------------------------------------------------|----------------------------------------|---------------------------------|-----------------------------------------------------------------|
| Dudgier & corpetion 9/142                                                            |                                                                                |                                                  |                                        |                                 |                                                                 |
|                                                                                      | Ruméro de compétition :                                                        | 200000                                           |                                        |                                 |                                                                 |
|                                                                                      | Tare 1                                                                         | Marathon das escargols                           |                                        |                                 |                                                                 |
|                                                                                      | Bate de Campétilion                                                            | Aurée ten 104                                    | era): 1 • Heure 00:00                  |                                 |                                                                 |
|                                                                                      | Département de rattachement (ex; 901 pour 7am) % # 1                           | CD ATHLE DROME                                   |                                        |                                 |                                                                 |
|                                                                                      | Cash C.                                                                        |                                                  |                                        |                                 |                                                                 |
|                                                                                      |                                                                                |                                                  |                                        |                                 |                                                                 |
|                                                                                      | Value 4. a s                                                                   | ROMAN'S SUR ISERE                                |                                        |                                 |                                                                 |
|                                                                                      | Part 5 4 1                                                                     | FRANCE                                           |                                        |                                 |                                                                 |
|                                                                                      |                                                                                |                                                  |                                        |                                 |                                                                 |
|                                                                                      | St de Cale support tha % #                                                     |                                                  |                                        |                                 |                                                                 |
|                                                                                      |                                                                                |                                                  |                                        |                                 |                                                                 |
|                                                                                      | 6                                                                              | Charlener ins dormoutes                          |                                        |                                 |                                                                 |
|                                                                                      |                                                                                | Cupitore les contacts                            |                                        |                                 |                                                                 |
|                                                                                      |                                                                                |                                                  |                                        | _                               |                                                                 |
|                                                                                      |                                                                                |                                                  |                                        |                                 | (Mitch succession) (Analog                                      |

Je choisis ce que je veux dupliquer !

Quand j'ai tout rempli, je *Valide*. En cas de problème, on verra un message d'erreur en jaune en haut de l'écran. Je fais donc les corrections pertinentes, et je valide.

|                                                            | Thoure invalide ( format de saisle HH MM ) 1 | ATHLETISME           |
|------------------------------------------------------------|----------------------------------------------|----------------------|
| Competition: (1):01 Department: Unit Landle: Silvers lader | Departement: MI Familie: Eillers Ticke       | Constition: 1200-200 |

La compétition est désormais créée et apparaît dans la liste de la rubrique *Mes Compétitions*.

La compétition est désormais créée et apparaît dans la liste de la rubrique *Mes Compétitions*.

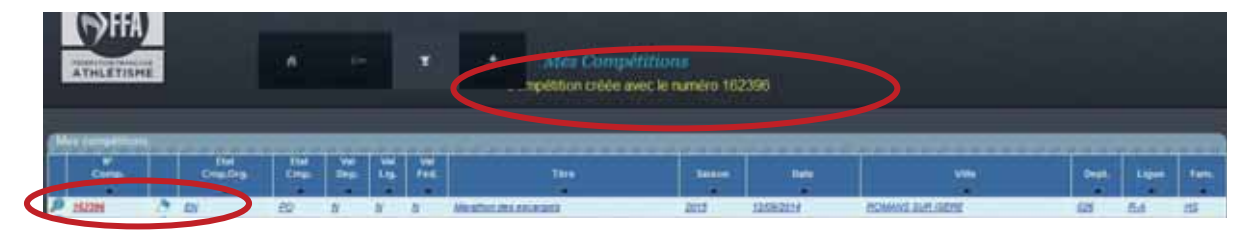

#### Rappel

En regardant ma liste des compétitions de près, on remarque l'utilisation de drapeaux des couleurs et de codes pour avoir un aperçu rapide du suivi de mes créations.

En passant la souris sur le drapeau, j'ai la șignification

|   | N°<br>Comp. |   | Etat<br>Cmp.Org    | Etat<br>Cmp. | Dep. | Val<br>Lig. | Kal<br>Fea. | Titre                  |
|---|-------------|---|--------------------|--------------|------|-------------|-------------|------------------------|
| 1 | 62396       | - | EN                 | PO           | Ν    | N           | N           | Marathon des escargots |
| 1 | 61777       | 2 | EN                 | PO           | N    | N           | N           | cross test             |
| 1 | 61776       | 1 | En cours de saisie | PO           | N    | N           | N           | test label             |
| 1 | 60900       | 0 | TE                 | VA           | N    | V           | N           | Test marathon          |

Je vois qui a validé ma compétition

- le **drapeau bleu** veut dire que la saisie est *En cours*. Sur mon marathon des escargots, je n'ai pas encore rempli les fiches d'information détaillé et je n'ai pas validé ma compétition.

- le drapeau orange veut dire que la saisie est *Terminée*. Pour ma part, la création de mon test label est achevée, je suis maintenant en attente de validation des structures fédérales (obligatoire).

- le drapeau vert veut dire que la compétition a été Validée par la ou les structures fédérales .

## 3) Vérifier mes Compétitions

Pour vérifier la saisie de la compétition que je viens de dupliquer, Marathon des escargots, je clique sur le nom de la compétition. La fiche de la compétition me permet d'accéder à plusieurs fonctions, grâce au menu à gauche :

| Etat                             | Etat                       | Je vois rapidement le nombre d'épreuves de ma compétition<br>(0, pour le moment), l'état (EN=En cours de saisie), le<br>statut (PO=Proposée).                                                                            |
|----------------------------------|----------------------------|----------------------------------------------------------------------------------------------------|
| EPREUVES 0                       | Infos générales            | Pour corriger ce qui a été saisi. Informations de base. Ou dupliquer la compétition                                                                                                    |
| STATUT PO                        | Informations<br>détaillées | Pour renseigner la compétition, dans sa globalité (site web,<br>lien vers fichier pdf, conditions de participation, services<br>proposés                                                                                 |
| Informations Générales           | Gestion des<br>épreuves    | J'ajoute et modifie les épreuves de ma compétition. Par<br>exemple, dans le cadre du42km, je proposerai une course<br>enfants de 1km, donc je créerai 2 épreuves dans cette<br>compétition (42km+1km).                   |
| Informations détaillées          | Contacts                   | Ce sont les noms des personnes qui répondront au<br>téléphone ou aux mails. mails (contact technique, contact<br>presse ou contact engagement possible)<br>S'il n'y a pas de contact, c'est le nom de l'organisateur qui |
| Gestion des epreuves<br>Contacts | Valider la compétition     | Pour dire que la saisie est finie. La CDCHS vérifiera les<br>informations et validera. Dès qu'on a validé, on ne peut plus<br>toucher aux informations sensibles (date, nom, épreuves).                                  |
| Valider la compétition           | Téléchargement             | Pour télécharger ma fiche récapitulative de compétition en                                                                                                    |
| Téléchargement                   |                            | pdf.                                                                                                    |

Dans la rubrique *Informations Générales*, je peux changer les informations de base de mon épreuve si besoin, sauf le numéro de compétition qui m'a été attribué. Je clique sur *Modification*, je procède aux corrections pertinentes et je *Valide la Modification*.

| etar<br>etar<br>etatue | Competition /<br>Nom::<br>Date Competition / | Historia 2001<br>Marathon de a stoargate<br>1380:2014 | Ville :<br>State :<br>Cryaniantion : | eas<br>actualizes sine issue<br> | Type :<br>Newsau | NE Meeting - Course - Cross<br>OP Separtsmented () |
|------------------------|----------------------------------------------|-------------------------------------------------------|--------------------------------------|----------------------------------|------------------|----------------------------------------------------|
|                        | Concessions General                          | 11                                                    |                                      |                                  |                  |                                                    |
| formations Générales   |                                              | Number de compatibios                                 | \$52156                              |                                  |                  |                                                    |
| normations détaillées  |                                              | The                                                   | Starethon des exc                    | largente                         |                  |                                                    |
| Sestion des épreuves   |                                              | Cale de Campétiter                                    | 12/09/2014 Durie (                   | an purs) it Heary 89-99          |                  |                                                    |
| Contacts               |                                              | Département de raifactement (ex. 001 pour fain)       | 926 CD ATRLE DR                      | ONNE                             |                  |                                                    |
| Alider la complition   |                                              | State                                                 |                                      |                                  |                  |                                                    |
| alle harnament         |                                              | va                                                    | ROMAN'S SUR ISER                     | c                                |                  |                                                    |
| to a second second     |                                              | Page                                                  | TRA PRANCE                           |                                  |                  |                                                    |
|                        |                                              | W" die Chile enlagent FFA                             |                                      |                                  |                  |                                                    |

#### Rubrique Informations Détaillées (à vérifier)

Je retrouve ce que j'ai saisi l'an dernier (attention à la date de repli et la date fin inscription)

Pour l'information des coureurs, II est important de renseigner les *Informations Détaillées*, en cliquant sur *Modifier* en bas de page. Après avoir rempli les champs d'information de la manière la plus précise, je *Valide la modification*.

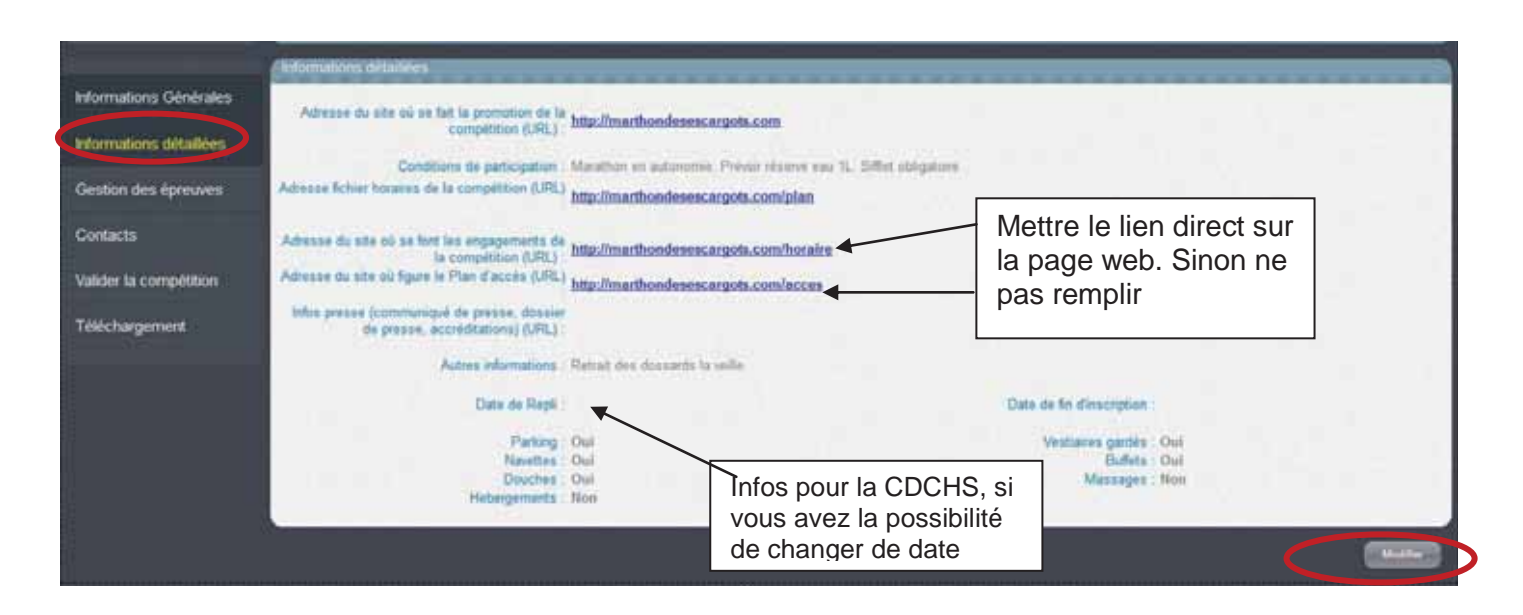

4) Vérifier mes *Epreuves* ou courses dans le cadre de chaque compétition Je clique sur la rubrique *Gestion des Epreuves* (menu à gauche)

Je peux vérifier et corriger des informations épreuves en cliquant sur le crayon. (je retrouve les informations de l'an dernier)

| EPREAMENT CALL          | Compétition :<br>Nom :<br>Date Compétit | 167590 - 2015.<br>Marathus, des escargets.<br>Join 1 12705/2014 | Département :<br>Ville :<br>Stade :<br>Organisation : | 026<br>ROMANS<br>Test Dron | SAIR ISERE            | Familie :<br>Type :<br>Niveau : | HS Hors Star<br>ME Menting<br>OP Departer | io<br>Course - Crom<br>mutal |
|-------------------------|-----------------------------------------|-----------------------------------------------------------------|-------------------------------------------------------|----------------------------|-----------------------|---------------------------------|-------------------------------------------|------------------------------|
|                         | Tpreuves                                |                                                                 |                                                       | 1000                       |                       |                                 | ******                                    |                              |
| Informations Générales  | Dittre -                                | Eprouse -                                                       |                                                       | Call                       | Sete                  | Label Dem.                      | Date 1209/0014                            | Lint                         |
| Informations détaillées | U / 2                                   | 003 Course HS non officielle animation enfants                  |                                                       | 10                         | <u>EM</u>             | RE-                             | 1209/2014                                 | ×                            |
| Gestion des épreuves    |                                         |                                                                 |                                                       |                            |                       |                                 |                                           | /                            |
| Contacts                |                                         | Trois icônes dans cette li<br>pour avoir un aperçu de           | iste me seront t<br>l'épreuve telle c                 | rès utile<br>que je l'     | es : à ga<br>ai créée | auche, le cah<br>e, et le crayo | nier<br>n                                 |                              |

Mais je peux aussi ajouter des épreuves

#### Fiche épreuve :

Je vérifie les champs. Comme dans toutes les étapes, seulement les informations en rouge sont obligatoires, mais j'ai tout intérêt à remplir les informations de manière précise pour rendre attractive mon épreuve. Il ne faut pas oublier que ces informations seront ensuite publiées sur les sites grand public <u>www.athle.fr</u> et <u>www.jesuisuncoureur.com</u>. (voir annexe 1 plus bas)

#### Quelles sont les catégories autorisées ?

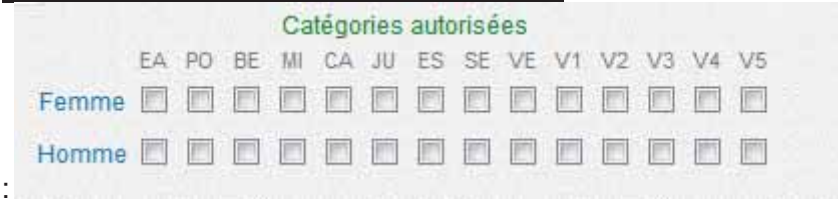

Que dit la réglementation :

#### 2 – DISTANCES MAXIMALES

Elles sont fixées selon les catégories d'âge (âge au 31 décembre) aux valeurs ci-après :

- Vétérans, Seniors, espoirs : 20 ans et plus illimité
- \_ **Juniors :** 18-19 ans 25 km
- \_ Cadets : 16-17 ans 15 km
- \_ *Minimes :* 14-15 ans 5 km
- \_ Benjamins : 12-13 ans 3 km
- \_ **Poussins :** 10-11 ans 1,5 km

Des **animations** (sans chronométrage, ni classement établi sur la vitesse réalisée) doivent être organisées pour la catégorie **Éveil Athlétique** (9 ans et moins) : endurance 8 minutes ou biathlon vortex précision. Les **Courses en Montagne** sont ouvertes à tous les participants de la **catégorie Cadet au moins** (16 ans et plus), dans le respect des distances maximales.

Exemple de saisie des informations de mon épreuve 42km.

A vérifier !

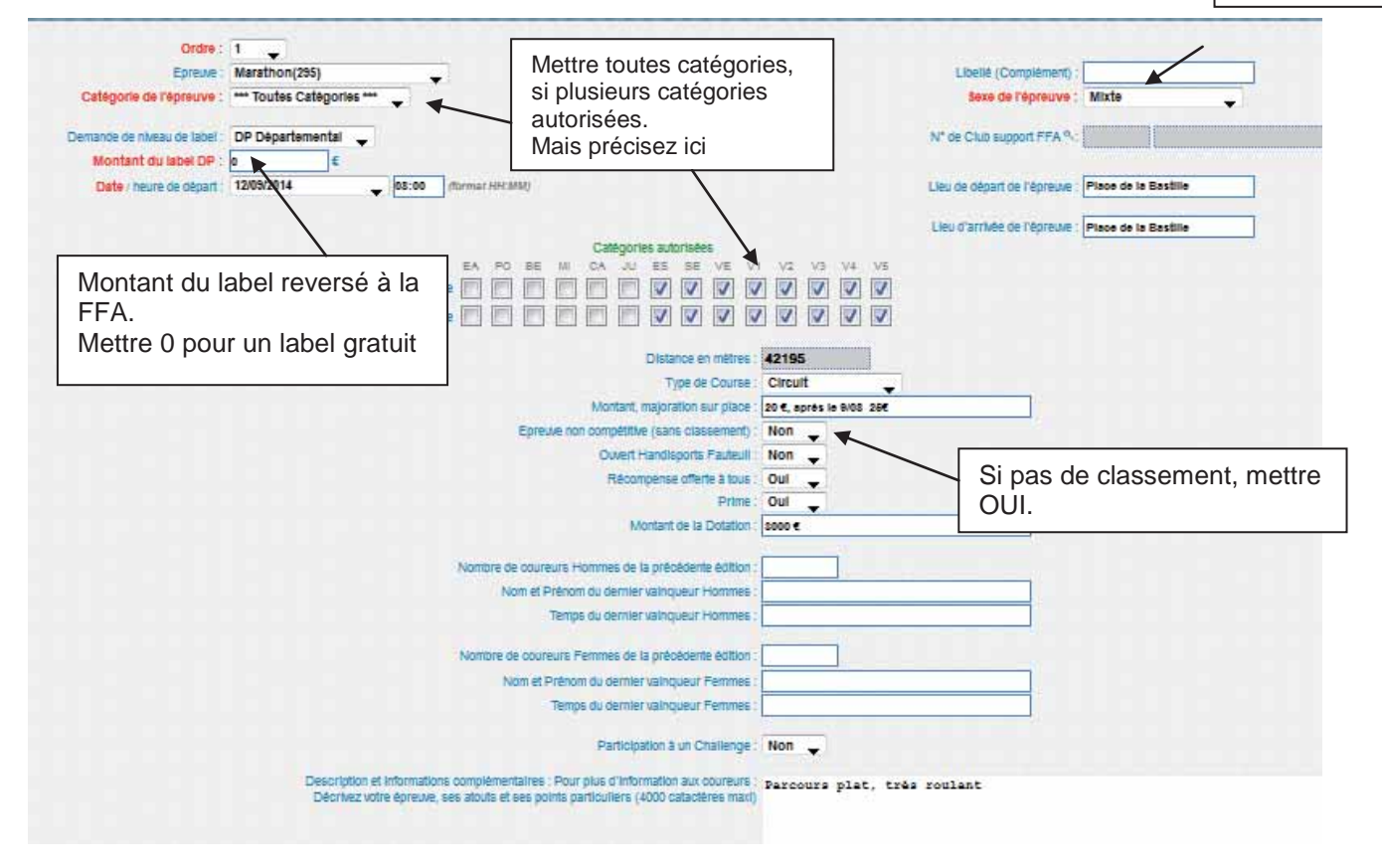

Quand tout est complet je *Valide la modification*. Je dois aussi vérifier les autres épreuves.

## 4-bis) Vérifier mes Epreuves ou courses dans le cadre d'un cross.

Les épreuves officielles cross : . Elles respectent la définition du cross et les distances pour les catégories.

<u>Définition du cross :</u> le cross est défini comme course en terrain naturel avec obstacles naturels avec de très courts passages sur sol dur tolérés sous réserve de les recouvrir d'un revêtement permettant l'utilisation des chaussures à pointes, avec dénivelés limités en amplitude, de fortes dénivellations de courte longueur étant admises (cf réglementation des courses HS ch I-Définitions et abréviations).

|                        | Masculins | Féminins  |
|------------------------|-----------|-----------|
| EVEIL ATHLE            | Kid Cross | Kid Cross |
| POUSSINS / POUSSINES   | 1 à 1,5km | 1 à 1,5km |
| BENJAMINS / BENJAMINES | 2km       | 2km       |
| MINIMES                | 3km       | 2,5km     |
| CADETS / CADETTES      | 4 à 5km   | 3 à 4km   |
| JUNIORS                | 5 à 6km   | 3,5 à 5km |
| SENIORS / ESPOIRS      | 9 à 12km  | 4,5 à 7km |
| VETERANS / VETERANES   | 9 à 10km  | 4,5 à 7km |

Dans une compétition de cross, seules ces épreuves officielles peuvent demander un label.

#### 1ere épreuve :

Mettre éventuellement le niveau du label demandé,

| Ordies                       | 4             |                          |                             |           |                  |   |
|------------------------------|---------------|--------------------------|-----------------------------|-----------|------------------|---|
| Eprener                      | Cross(001)    | *                        | Libellé (Complément) :      | Cross lon | g MI             |   |
| Catégorie de l'épreuve :     | Senior •      |                          | Seue de l'épreure :         | Hascolin  |                  |   |
| Demande de inveau de label : | NA National + |                          | N° de Club support FFA *    | 068       | CD ATHLE HAUT-RH | N |
| Montant du label RA :        | 240 €         |                          |                             |           |                  |   |
| Date : treurs de départ      | 23/05/2014 •  | (format INEARIA)         | Lieu de départ de l'épreuve | 1         |                  |   |
|                              |               |                          | Line d'attain de l'étaises  | 1         | 1                |   |
|                              |               | Catépories autorisées    | Contraction of the second   |           |                  |   |
|                              | 16,10         | HE HI CA JU IS SH VE V   | 1.92.105.94.98              |           |                  |   |
|                              | Fenns IN III  | DDDDZZZZS                | N N N N N                   |           |                  |   |
|                              | Humme ET N    | BBBBBBBB                 | 3 10 10 10 10               |           |                  |   |
|                              |               |                          |                             |           |                  |   |
|                              |               | Distance an extense i an | 00                          |           |                  |   |

Je note le prix du label pour la 1<sup>ère</sup> épreuve ensuite je mets 0 dans le montant label

#### 2° épreuve

Si je demande un label cross, toutes les épreuves de cross ont le même niveau de label. Pour les labels suivants, je mets 0 dans le montant du label.

| Epreuxe                     | Cross(001)     |                |                                                                                                    | Libellé (Complément) :        | Cross M | III CAF           |
|-----------------------------|----------------|----------------|----------------------------------------------------------------------------------------------------|-------------------------------|---------|-------------------|
| Catégorie de Sépreuve :     | *** Toytes Cat | égories *** +  |                                                                                                    | Sexe de l'épreuve             | Mixte   | 0.0               |
| Demande de triveau de lavel | NA National    |                |                                                                                                    | N° de Club support FFA        | Of NI   | CD ATHLE HAUT-RHI |
| Montant du label NA         | 0              | 6              |                                                                                                    |                               | 10000   |                   |
| Oute / heure de départ      | 23/05/2014     | •              | (Permat NPEMM)                                                                                                    | Lies de départ de l'épreuve   |         |                   |
|                             |                |                |                                                                                                    | Lieur d'attivée de l'écreure  | -       |                   |
|                             |                |                | Catégories autorisées                                                                                                    | - and the second second       | -       |                   |
|                             |                | EA 10 88       | IN CA JU EE SE VI                                                                                                    | 1 V1 V2 V3 V4 V6              |         |                   |
|                             |                | Femme 13 13 13 | DKDDDD                                                                                                    | 00000                         |         |                   |
|                             | 9              | Homme EL EL EL | REPERT                                                                                                    | 00000                         |         |                   |
|                             |                |                | Distance en mètres                                                                                                    | 3000                          |         |                   |
|                             |                |                | Tipe de Course :                                                                                                    | Circuit .                     |         |                   |
|                             |                | -              | and the second second se | Provide and the second second |         |                   |

#### Ces épreuves ne peuvent pas prétendre au label cross

Pour les jeunes : (pas de label), non compétitif

| Crute:                       | <ul> <li>Course adaptéel0061</li> </ul> |             | \ _                      | I mate (Complement)           | Cross FA |  |
|------------------------------|-----------------------------------------|-------------|--------------------------|-------------------------------|----------|--|
| Caléporie de Dépreuve :      | Eveil Athletique                        |             |                          | Sere de l'épreuve :           | Mixte    |  |
|                              |                                         |             | $\backslash$             |                               | 1.000    |  |
| Démande de niveau de tabel : |                                         |             |                          |                               |          |  |
| Date / heure de départ :     | 23/05/2014                              | •           | (formal HH-MM)           | Lieu de départ de l'épreuve : |          |  |
|                              |                                         |             |                          |                               | 2        |  |
|                              |                                         |             | Carterio Contractor      | Lieu d'arrivée de l'épreuve : | L        |  |
|                              |                                         | EA PO BE    | III CA JU EN SE VE       | V1 V2 V3 V4 V5                |          |  |
|                              | Ferritie                                |             | 000000                   | 00000                         |          |  |
|                              | Homme                                   |             | nnnnn                    | 00000                         |          |  |
|                              |                                         | 10.12.12    |                          |                               |          |  |
|                              |                                         |             | Distance en mètres       |                               |          |  |
|                              |                                         |             | Type de Course           | Circuit +                     |          |  |
|                              |                                         | Monta       | nt, majoration sur place |                               |          |  |
|                              | 1 1 1 1 1 1 1 1 1 1 1 1 1 1 1 1 1 1 1   | in contract | the launa classes        | Out a                         |          |  |

Dans le cadre du cross, je peux organiser d'autres courses : un 10km (pas de label)

| Targent 1                  | *** Course HS no     | official *** |                       | I think if conclusion        | tillem aur la roat           |  |
|----------------------------|----------------------|--------------|-----------------------|------------------------------|------------------------------|--|
|                            | the rest of the line |              |                       |                              | And the second second second |  |
| Categorie da l'épresse :   | *** lostes categ     | orses ···· · |                       | Sano de Depreuve :           | Mode                         |  |
| Demande de eveleu de label |                      | 1.           |                       |                              |                              |  |
| Date : heues de thizart    | 23/05/2014           |              | (Increase Mechanics   | Line de départ de l'épressie | -                            |  |
|                            |                      |              |                       |                              |                              |  |
|                            |                      |              |                       | Lieu d'arrivée de l'épreuve  |                              |  |
|                            |                      |              | Catégories autorisées |                              |                              |  |
|                            |                      | TA 20 B      | IN CALL IS BE VE      | V1. V2. V2. VX. VE           |                              |  |
|                            | Fer                  |              | D M M M M M M         | X X X X X X                  |                              |  |
|                            | Line                 |              | ***                   | 7 7 7 7 7 7                  |                              |  |

#### Ou un trail découverte lors d'un cross

| Orden                      |               |                     |                      |            |         |            |               |           |              |     |
|----------------------------|---------------|---------------------|----------------------|------------|---------|------------|---------------|-----------|--------------|-----|
| Episone                    | Epr. découve  | rte (MN, Trail) ion | s d'un cross(007) •  |            |         | Lines      | Complexit     | etti brad | découverte 1 | 3km |
| Californie de l'épresent   | *** Toutes Co | atégories *** +     |                      |            |         | Se         | no de l'épres | eve: Max  | te           |     |
| Demande de minute de label |               |                     |                      |            |         |            |               |           |              |     |
| Oats hours de clipart.     | 23/05/2014    | •                   | (formal Im A         | 80)        | 10      | 60 BK (68) | iad de fégre  | vie I     |              |     |
|                            |               |                     |                      |            | 116     | ini dante  | de ti Hem     | uve I     |              |     |
|                            |               |                     | Califyones auto      | nisées .   |         |            |               | 1000      |              |     |
|                            |               | 24, 92              | M M CA JI IS         | MINE       | 1.77    | 13 14.1    | 15            |           |              |     |
|                            |               | Femme ES IS         |                      | N. N. I    | N 16    | 16.16      | 98.           |           |              |     |
|                            |               | Homme 🖾 🖾           | D D N N N N          | N N 1      | N R     | 92.05      | 2             |           |              |     |
|                            |               |                     | THE BY C             | auto C     | Dircuit |            |               |           |              |     |
|                            |               | Mo                  | Mark majoration pur  | pinen .    |         |            |               |           |              |     |
|                            |               | Epiteure nos com    | pittive (sans claise | enerette 1 | 40 m    |            |               |           |              |     |

#### Une marche nordique sans classement :

| the second second |                            | the second second second second second                                                                                                    | the second second second second second |                 | - |
|----------------------------------------------------------------------------------------------------|----------------------------|----------------------------------------------------------------------------------------------------|----------------------------------------|-----------------|---|
| Dette                                                                                                    | 4                          |                                                                                                    |                                        |                 |   |
| Eprese                                                                                                    | Epr. découverte (MN, Trail | () tors d'un cross(007) ·                                                                                                    | Libertei (Compressent)                 | Marche nordique |   |
| Catégorie de l'épreuve :                                                                                                    | *** Toutes Catégories ***  | +                                                                                                    | Sexe de l'épideme :                    | Mate            | • |
|                                                                                                    |                            |                                                                                                    |                                        |                 |   |
| Demande de newau de label                                                                                                    |                            | and the second second se |                                        | 2.1             |   |
| Caste i freism de plagant                                                                                                    | 23/05/2014 *               | (Remark 2018/84)                                                                                                    | Line de Biguet de Fépterion            | (               | - |
|                                                                                                    |                            |                                                                                                    | Contractor Contractor                  |                 |   |
|                                                                                                    |                            |                                                                                                    | Casa Carrie de Legreure                |                 |   |
|                                                                                                    |                            | <ul> <li>Californias putoralies</li> </ul>                                                                                                    |                                        |                 |   |
|                                                                                                    | 2 4 million (194           | NO WE AN ON YU 13 35 VI                                                                                                    | V1 52 V2 V4 V3                         |                 |   |
|                                                                                                    | Farmers ED                 |                                                                                                    | 190 190 190 190 190                    |                 |   |
|                                                                                                    | Advanta IT                 | mmm 24 24 24 24 24                                                                                                    | 101 001 001 001 001                    |                 |   |
|                                                                                                    | The second second          |                                                                                                    | 1 M. 107 M. 107 M.                     |                 |   |
|                                                                                                    |                            | Taxe on Course                                                                                                    | Circet .                               |                 |   |
|                                                                                                    |                            | Montant, magnetion and place                                                                                                    |                                        |                 |   |
|                                                                                                    | Epision inte               | competitive (saids classement)                                                                                                    | Ovi +                                  |                 |   |

Ne pas noter les épreuves qui ne relèvent pas de la délégation de la FFA : Duathlon, cyclo cross, canicross......

# 5) Vérifer mes contacts

| EPHELAEK PO             | Completition :<br>Nom :<br>Date Completition : | 140394 - 2011<br>Marathon des<br>12/09/2014 | escargots. | Dépa<br>Ville<br>Stade<br>Organ | nement : 42%<br>: ROMANS SAR ISERE<br>:<br>:<br>Heation : Test Chome                                                                                                    | Familie :<br>Type :<br>Nivnau : | HS Hory State<br>ME Meeting - Course - C<br>DP Départemental |
|-------------------------|------------------------------------------------|---------------------------------------------|------------|---------------------------------|----------------------------------------------------------------------------------------------------|---------------------------------|--------------------------------------------------------------|
|                         | Contacts                                       |                                             |            |                                 |                                                                                                    |                                 |                                                              |
| Informations Générales  | Contra a                                       | Type                                        | Nom        | Préson au                       | Entrative:                                                                                                    | Téléphone                       | Mobile                                                       |
| Informations détaillées |                                                |                                             | - chante   | - Contraction                   | and the second second s |                                 |                                                              |
| Gestion des épreuves    |                                                |                                             |            |                                 |                                                                                                    |                                 |                                                              |
| Contacts                |                                                |                                             |            |                                 |                                                                                                    |                                 |                                                              |
| Valider la compétition  |                                                |                                             |            |                                 |                                                                                                    |                                 |                                                              |
|                         |                                                |                                             |            |                                 |                                                                                                    |                                 |                                                              |

Je clique sur le cahier pour vérifier

| First<br>EPHELAKS 2<br>EM4 EN<br>STATUT PO | Competition :<br>Nom :<br>Date Competition ; | 182299 - 2015<br>Marathen des escargens<br>12390/2014                                                                                                    | Departement :<br>Ville :<br>Stude :<br>Organization : | 826<br>ROMAN'S SUR 1SERE<br>Test Drome | Familie :<br>Type :<br>Niveau :                                                                                                    | H5 Hurs Stade<br>Mf Meeting - Course - Cruss<br>DP Départemental |
|--------------------------------------------|----------------------------------------------|----------------------------------------------------------------------------------------------------|-------------------------------------------------------|----------------------------------------|----------------------------------------------------------------------------------------------------|------------------------------------------------------------------|
|                                            |                                              | Type de contact : Engagivimient<br>Nom : Garcia<br>Prénom : J-Marc<br>Email : jean@hotmail.fr<br>Téléphone fiss<br>Téléphone fiss<br>Téléphone fiss<br>Téléphone fiss |                                                       |                                        |                                                                                                    |                                                                  |
|                                            |                                              |                                                                                                    |                                                       |                                        | ( Northern Contraction of the Contraction of the Co |                                                                  |

Sur le crayon pour corriger

| Type de contact :                                 | Engagement 🗸    | Engagement | E - 1. |
|---------------------------------------------------|-----------------|------------|--------|
| Nom :                                             | Garcia          | Technique  |        |
| Prénom                                            | J-Marc          |            | 1      |
|                                                   |                 |            |        |
| Email :                                           | jean@hotmail.fr |            |        |
| Email :<br>Téléphone fixe :                       | jean@hotmail.fr |            |        |
| Email :<br>Téléphone fixe :<br>Téléphone mobile : | jean@hotmail.fr |            |        |

## 6) Valider mes Compétitions

Ma saisie est finie et je peux maintenant *Valider la compétition*. Certaines informations ne seront plus modifiables (date, label, épreuve...) car ce sont des informations dites *sensibles*. Je pourrai, par contre, modifier d'autres, moins importantes, telles que les sites internet, le nom du vainqueur de l'an dernier, etc.

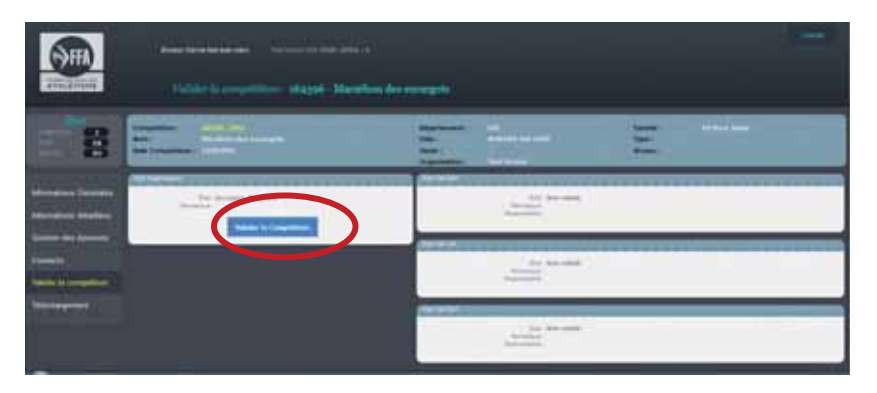

Dans la rubrique **Valider la** compétition, un premier écran me permet une première validation. Je clique sur le **bouton bleu Valider la compétition** et une deuxième fenêtre, avec un récapitulatif de tous les renseignements, s'ouvre.

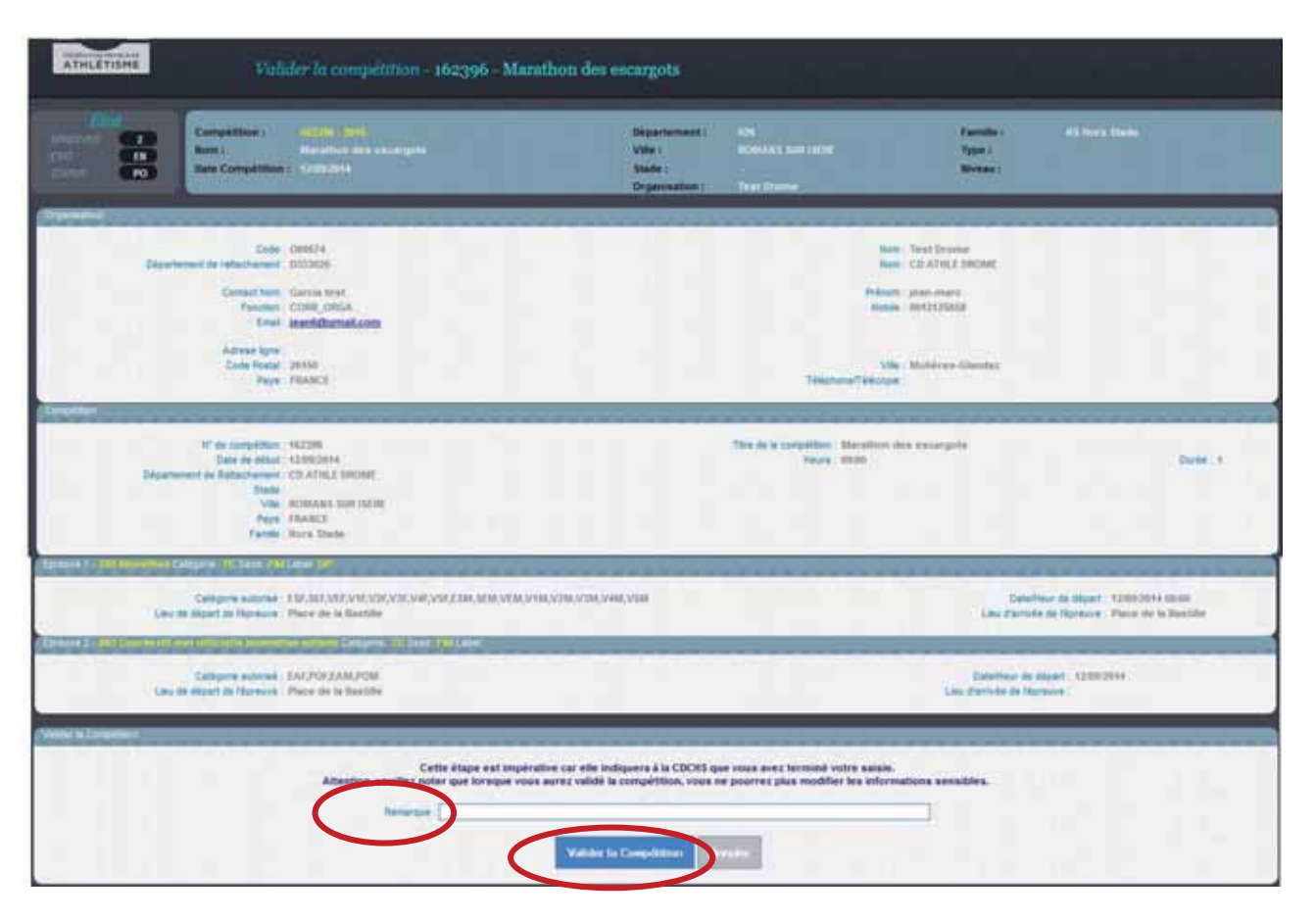

Cet écran propose un champ Remarque, qui me permet de laisser une note pour la CDCHS si besoin.

Si toutes les informations sont correctes, je clique sur *Valider la compétition*. Ma validation définitive va permettre à la CDCHS de travailler et de valider ma compétition à son tour.

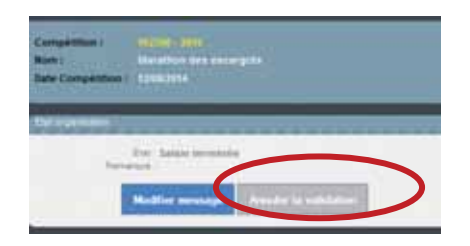

Note : Avant l'intervention de la CDCHS, je peux -si jamais je rencontre un problème de dernière minute-annuler la validation, mais cette option est désactivée dès la validation de la CDCHS, puisque votre compétition sera envoyée automatiquement et officiellement au calendrier de la Fédération La création de ma compétition et la validation sont maintenant finies.

Si je ne demande de Label pour cette manifestation, la CDCHS donnera suite et, après validation, cette compétition sera enregistrée automatiquement dans le calendrier officiel et sur le site *jesuisuncoureur.com*.

Si je demande un Label Régional, je dois éditer la *Fiche de la Compétition* et l'adresser à la CRCHS avec le règlement correspondant.

|                        | Compétition :<br>Nom :<br>Data Compétition : | 192200 - 2015<br>Marathon des escargats<br>120920514 | 1 |
|------------------------|----------------------------------------------|------------------------------------------------------|---|
| Informations Générales | 6                                            | ELTraba conseittan                                   |   |
| Gestion des épreuves   |                                              |                                                      |   |
| Contacts               |                                              |                                                      |   |
| Valider la compétition |                                              |                                                      |   |
| Téléchargement         |                                              |                                                      |   |

Dans la rubrique *Téléchargement* de ma compétition, je clique sur *Fiche compétition*. Un deuxième écran s'ouvre et je clique sur *Exécuter*, en bas à droite. Cette commande donne suite à un petit message, avec un livre en icône, *Visualiser le résultat*. J'obtiens un pdf avec les informations de base de ma compétition (voir pdf en page suivante). Je peux enregistrer ce pdf pour mes dossiers, mais je dois surtout l'envoyer à ma CRCHS avec le règlement du Label, si j'en fais la demande.

| 01.Fiche compétition                                                                                   |                                                                                                    |
|----------------------------------------------------------------------------------------------------|----------------------------------------------------------------------------------------------------|
| *rr:                                                                                                   |                                                                                                    |
| Puis                                                                                                   | -                                                                                                    |
| 01.Fiche compétition                                                                                   | Ogenie le lien dans un nouvel onglet                                                                                                    |
| Exactler   117-che competitioner<br>Competitioner and the desider :<br>Competitioner and the desider : | Queris la fam dans une neuvolle families<br>Ouvris la lieg dans une femilier de navigation privée<br>Marcer pripe tor la fam<br>Drospitter la cible du lien tout.<br>Drospitter la cible du lien tout. |
| Si le fichier pdf p'apparait pas : je fais un clic droit sur le livre et puis sur                      | Aftiger Linage<br>Copiet Fangge<br>Copiet Fangge<br>Energyther Fenger sous.<br>Engryw Timage per couniet                                                                                               |
| Enregistrer la cible du lien sous pour accéder à l'enregistrement dans mon ordinateur.                 | Choise Farage commenting of Ecces<br>(Informations sur Finage<br>Egaminer Followert<br>Standard Stars (Anti-Internities<br>2014) and a sound<br>2014 and a sound<br>2014 and a sound                   |

**±** 

Une autre façon de procéder aux divers téléchargements : je clique sur l'icône *Téléchargements* dans la partie supérieur de l'écran quand je suis, par exemple, à la page d'accueil.

|                                    | Construir la page tout le calendrier sur www.athie.fr<br>pour obtenir l'intégralité des courses françaises Fiche Compétition I<br>Fischez la page<br>pour aller sur le site co | n° 162396<br>www.jesulsuncoureu<br>mmuneutaire running | r.com >>><br>de la FFA |                   |
|------------------------------------|----------------------------------------------------------------------------------------------------|--------------------------------------------------------|------------------------|-------------------|
| Informations C                     | Compétition                                                                                                    |                                                        |                        |                   |
| Compétition :                      | nº 162396 - Marathon des escargots                                                                                                    |                                                        |                        |                   |
| Date :                             | 12/09/2014 VIIe : ROMANS SUR ISERE                                                                                                    |                                                        |                        |                   |
| Département :                      | 026 - CD ATHLE DROME                                                                                                    |                                                        | Ligue : R-J            | A                 |
| Familie :                          | HS Type: Hors Stade                                                                                                    | Niveau :                                               | Etat : TE              | Statut : PO       |
| Informations C                     | Organisateur                                                                                                    |                                                        |                        |                   |
| Organisateur :                     | Test Drome                                                                                                    |                                                        |                        |                   |
| Nom Prénom :                       | jean-marc Garcia test (jean6@gmail.com)                                                                                                    |                                                        |                        |                   |
| Téléphone :                        | Mobile : 06121258                                                                                                    | 58                                                     | Fax:                   |                   |
| Adresse :                          | Charoux - 26150 Molléres-glandaz                                                                                                    |                                                        |                        |                   |
| Informations D                     | )étalliées                                                                                                    |                                                        |                        |                   |
| Url site web :                     | http://marthondesescargots.com                                                                                                    |                                                        |                        |                   |
| Url engagements :                  | http://marthondesescargots.com/horaire                                                                                                    |                                                        |                        |                   |
| Url horaires :                     | http://marthondesescargots.com/plan                                                                                                    |                                                        |                        |                   |
| Uri plan d'accès :                 | http://marthondesescargots.com/acces                                                                                                    |                                                        |                        |                   |
| Url Infos presse :                 |                                                                                                    |                                                        |                        |                   |
| Conditions :                       | Marathon en autonomie. Prévoir réserve eau                                                                                                    | 1L.                                                    |                        |                   |
| Compléments :                      | Retrait des dossards la veille.                                                                                                    |                                                        |                        |                   |
| Date de repli :                    | 20/09/2014 Date                                                                                                    | de fin d'inscriptio                                    | n: 18/07/2014          |                   |
| Hébergement :                      | N Parking: O Vestiaires: O Douche: O                                                                                                    | Navettes : O                                           | Massages : N           | Buffet: O         |
| Informations E                     | preuves                                                                                                    |                                                        |                        |                   |
| Date                               | Epreuve                                                                                                    | Cat Sexe Dist                                          | ance Lab D. Mo         | ntant Lab O. Etat |
| 12/09 - 003                        | animation enfants                                                                                                    | TC FM 10                                               | 00                     |                   |
| 12/09 - 08:00 298                  | 5 Marathon                                                                                                    | TC FM 421                                              | 95 DP 0                | I€ DP             |
| Informations C<br>Engag Garcia J-N | Confacti<br>Narc jean@hotmail.fr                                                                                                    |                                                        |                        | 06 23 23 89       |

## 7) Retrouver mon mot de passe

Je me connecte à : <u>http://www.athle.fr/calorg</u> Adresse à noter dans la barre du navigate

| FFA - Gestion du Calendrier des Organisateurs - Windows Internet Explorer |
|---------------------------------------------------------------------------|
| C V V Athle.fr/calorg/                                                    |
| Fichier Edition Affichage Favoris Outils ?                                |
| 🖕 Favoris 🔒                                                               |
| O FFA - Gestion du Calendrier des Organisateurs                           |

Première identification : Utilisateur : calorg Mot de passe : calorg2013

| Connexion à 62.23.133.165.                                | écurité de Wind | ows              | - 22 |
|-----------------------------------------------------------|-----------------|------------------|------|
| Calorg Calorg Commine: \$810TG Memoriser ces informations | Connexion à 6   | 2.23.133.165.    |      |
| Domaine : 5810TG                                          |                 | calorg           |      |
|                                                           |                 | Domaine : 5810TG |      |
|                                                           |                 |                  |      |

| Authentification n | equise 🗾                                                       |
|--------------------|----------------------------------------------------------------|
| 0                  | Saisissez le nom et le mot de passe pour https://62.23.133.165 |
| Utilisateur :      |                                                                |
| Mot de passe :     |                                                                |
|                    | OK Annuler                                                     |
|                    |                                                                |

(mêmes codes pour tous les organisateurs)

J'arrive à la page d'accès de Calorg. je clique pour avoir mon mot de passe.

| A                 | Bienvenue sur le calendrier<br>des compétitions proposées<br>par les organisateurs |
|-------------------|------------------------------------------------------------------------------------|
|                   | Code d'accès :                                                                     |
| <u>Mot de pas</u> | se oublié ? Annuler Valider                                                        |
|                   | Le n'avez pas de comple ? Créer un compte                                          |

Je reçois un mail avec mon code d'accès et mon mot de passe

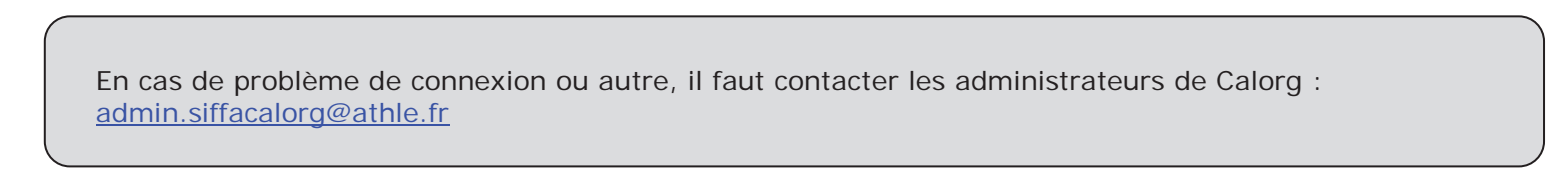

# Annexe 1

#### Visibilité et promotion de votre course sur athle.fr et jesuisuncoureur.com

Dès la validation des structures fédérales autorisées, votre compétition et toutes les données saisies passent en ligne sur les sites de la FFA et des structures régionales ou départementales II est donc essentiel de donner des informations complètes et de bonne qualité. Il faut donc bien vérifier la saisie de données afin que les dizaines de milliers de coureurs qui consultent nos bases de données soient informés de la tenue de votre course.

Exemple d'une fiche compétition sur athle.fr qui n'aura pas été renseignée sur calorg

| •                                                                                               | COURSE DES RE<br>BAYONNE (AQU | MPARTS<br>•<br>/ 064)                                                  |
|-------------------------------------------------------------------------------------------------|-------------------------------|------------------------------------------------------------------------|
| Date de Début : <b>16/03/2014</b><br>Code : <b>160029</b>                                       |                               | Niveau : Départemental<br>Type : Hors Stade / Meeting - Course - Cross |
|                                                                                                 | Epreuves et Résultats         |                                                                        |
| Organisation : CD ATHLE PYRENEES-<br>Organisateur : Cacao Bayonne<br>Mèl : pantxipantxo@free.fr | ATLANTIQUES                   |                                                                        |
|                                                                                                 | ÉPREUVES / CONDITIO           | NS                                                                     |
| Epreuves : 10km                                                                                 | 16 11                         |                                                                        |

Seules quelques informations apparaitront en ligne avec une visibilité réduite

Si la compétition est saisie dans Calorg et les champs bien renseignés, le coureur aura beaucoup plus d'informations et la communication autour de votre course en sera renforcée

|                                                                                                    | COURIR A CLERMONT                                                                                                    |
|----------------------------------------------------------------------------------------------------|----------------------------------------------------------------------------------------------------|
| CI                                                                                                    | LERMONT FERRAND (AUV / 063)                                                                                                    |
| Date de Début : <b>15/06/2014</b><br>Code : <b>141529</b>                                                                                                    | Niveau : National<br>Type : Hors Stade / Meeting - Course - Cross<br>Epreuves à label                                                                |
| Organisateur : Couir à Clermont<br>Site Web : http://clermont.athle.com/<br>Adresse : Stadium Jean Pellez<br>Clermont Athlétisme<br>Code Postal : 63170<br>Ville : AUBIERE<br>Engagement en ligne : http://www.cfrunningtour<br>Contact Technique : BOUCHARD Jacky - jacky I<br>06.77.30.19.60<br>Contact Presse : LA MONTAGNE Marketing<br>04 73 17 19 77<br>Services : Q. Q. E. E. | .fr<br>pouchard@worldonline.fr<br>g evénementiel - couriraclermont.marketing@centrefrance.com                                                        |
| LI                                                                                                    | STE DES ÉPREUVES                                                                                                    |
| + 09:00 5 km - Course HS non officielle TCF / T<br>- 10:00 10 Km Route TCF / T<br>Montant Inscription : 12€ jusqu'au 6 juin, 17€ ens<br>Année Précédente : Femmes : 504 arrivantes, Va<br>Hommes : 1594 arrivantes, V<br>Récompenses : Récompense à tous les arrivantes - TCF / T                                                                                                    | CM 5000 m<br>CM 10000 m<br>wite, pas d'inscription le dimanche<br>ainqueur : Plaquín cécile (37'42)<br>'ainqueur : Zioini badre dine (30'56)<br>ants |

De la même manière sur la plateforme fédérale de course à pied jesuisuncoureur.com

|                                                                                                    |                                     | Retou     |
|----------------------------------------------------------------------------------------------------|-------------------------------------|-----------|
| ourse des remp                                                                                              | arts                                |           |
| AFFICHE 16/03/2<br>AQU - (<br>Noter co                                                                      | 014 - Bayonne<br>064<br>atte course | n° 160029 |
| jouter cette course à m                                                                                     | on calendrier                       |           |
| Contact engagement :                                                                                        | Cacao bayonne                       |           |
| Mail :                                                                                                    | pantxipantxo@free.fr                |           |
|                                                                                                    |                                     |           |
| Site web :                                                                                                  |                                     |           |
| Site web :<br>Adresse :                                                                                     |                                     |           |
| Site web :<br>Adresse :<br>Code postal - Ville :                                                            |                                     |           |
| Sile web :<br>Adresse :<br>Code postal - Ville :<br>Téléphone 1 :                                           |                                     |           |
| Site web :<br>Adresse :<br>Code postal - Ville :<br>Téléphone 1 :<br>Téléphone 2 :                          |                                     |           |
| Site web :<br>Adresse :<br>Code postal - Ville :<br>Téléphone 1 :<br>Téléphone 2 :<br>Plus d'informations : | 10km                                |           |
| Sile web :<br>Adresse :<br>Code postal - Ville :<br>Téléphone 1 :<br>Téléphone 2 :<br>Plus d'informations : | 10km                                |           |

Si la compétition n'a pas été renseignée seules quelques informations sont affichées

Sur la plateforme fédéral du running, la visibilité « organisation » est encore accrue En effet en plus des données complètes et précises saisies sur Calorg, l'organisateur peut ajouter sur jesuisuincoureur.com des données communautaires telles que l'affiche de la compétition, le tracé du parcours, des photos de l'épreuves et du dénivellé par exemple, des vidéos des éditions précédentes, etc...

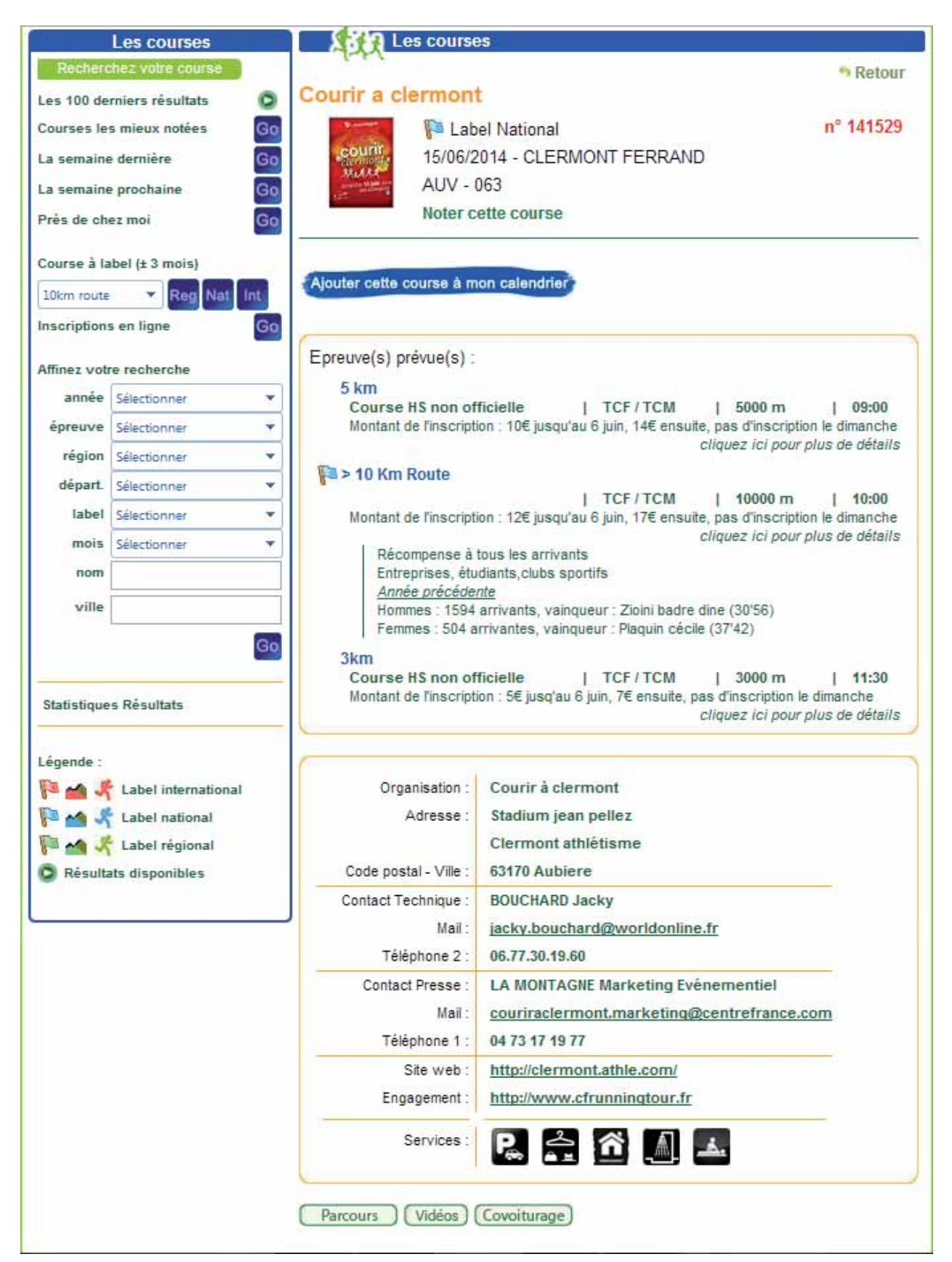